### OCALETHEIACRM Student Fund Finder +NUFFO Student Fund Finder Essentials

Student support fund criteria are available (and searchable) directly within Ali+NUFFO. Two scenarios in which the tool is most beneficial:

- 1. Making annual student awards generate a report of all funds under your authority and identify criteria that apply to each fund
- 2. Identifying funds for individual students filter student support funds based on criteria

| Student Support Funds Include:                            |                                              |                                            |          | Funds Excluded from Student Fund Finder: |                                    |                                                          |  |
|-----------------------------------------------------------|----------------------------------------------|--------------------------------------------|----------|------------------------------------------|------------------------------------|----------------------------------------------------------|--|
| Scholarships (undergraduate                               | Emo                                          | rgency Funds                               |          | Capital Improvement<br>Discretionary     |                                    | Research                                                 |  |
| and graduate)                                             | LIIIC                                        |                                            |          |                                          |                                    | Programmatic and<br>Project Support                      |  |
| Graduate Student<br>Fellowships                           | Graduate Student Travel Funds<br>Fellowships |                                            |          | Faculty and Sta                          | ffSupport                          |                                                          |  |
| Student Awards/Grants                                     | Loans                                        |                                            |          | L                                        |                                    |                                                          |  |
|                                                           |                                              |                                            |          | Help a                                   | nd Support                         |                                                          |  |
|                                                           | Your<br>Campus                               | Foundation Fund<br>Management Team         |          | Foundation<br>Service Desk               | Ali CRM<br>Team                    | Ali Community Website                                    |  |
|                                                           | Financial<br>Aid Office                      | <u>FundManagement</u><br>@nufoundation.org | <u>e</u> | <u>ServiceDesk</u><br>@nufoundation.org  | <u>AliCRM</u><br>@nufoundation.org | <u>https://alicommunity.</u><br><u>nufoundation.org/</u> |  |
| Fund Management Questions                                 |                                              |                                            |          |                                          |                                    |                                                          |  |
| How to use Student Fund Finder                            |                                              | $\checkmark$                               |          |                                          |                                    |                                                          |  |
| Unsure what a fund criterion means                        | $\checkmark$                                 | $\checkmark$                               |          |                                          |                                    |                                                          |  |
| Unsure whether a student is eligible to receive the award | $\checkmark$                                 | $\checkmark$                               |          |                                          |                                    |                                                          |  |
| Any funds that are awarded incorrectly i                  | may require re                               | imbursement back to the                    | dor      | nor fund from NU.                        |                                    |                                                          |  |
| Questions or issues about using<br>Ali+NUFFO              |                                              |                                            |          |                                          |                                    |                                                          |  |
| Submit ideas for Ali+NUFFO<br>improvements                |                                              |                                            |          |                                          |                                    |                                                          |  |
| Request new NUFFO access for a<br>member of your team     |                                              |                                            |          |                                          |                                    | Request Access (top)<br>Submit Fund Authority Form       |  |

### **Understand Fund Criteria**

Donor criteria may define certain activities, backgrounds or qualities a student must possess to receive financial support from the fund. Ensuring that donor funds are used and awarded as intended is a top priority for NU and UNF. Providing student support per the documented donor intention demonstrates top-tier donor stewardship and could result in additional philanthropic support. Failure to follow and meet the specific criteria defined by the donor can create long-term damage to the donor relationship, and NU may be held responsible for replenishing any monies awarded from a donor fund to a student who does not meet the defined criteria.

Some donor funds have very specific awarding criteria, while others are broad. UNF identified key data points and coded them to each fund. Previously, fund criteria had to be referenced by downloading a Fund Summary Memorandum PDF on an individual NUFFO fund record. Now, these student support fund criteria are available (and searchable) directly within Ali+NUFFO.

OX ALETHEIACRM Single Source Of Truth

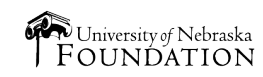

### Access and View Searchable Criteria in NUFFO

Fund criteria appear multiple places in NUFFO. Student award criteria (available only on student support funds) appear as illustrated below.

|                                                                                                    |                                                                                                    | NUL Foundation Fu                                                                                                    | unds Online (N                       |  |  |
|----------------------------------------------------------------------------------------------------|----------------------------------------------------------------------------------------------------|----------------------------------------------------------------------------------------------------|--------------------------------------|--|--|
| Fund Type: 🛛 🕖 E                                                                                                    |                                                                                                    | No roundation ra                                                                                                    | inds online (i                       |  |  |
| Jse Code: 🛛 🛞 S                                                                                                    | tudent Support                                                                                                    | City Maniputing                                                                                                    |                                      |  |  |
| Purpose Codes: 🥑 S                                                                                                    | cholarships-Undergraduate Students                                                                                                    | Site Navigation                                                                                                    |                                      |  |  |
| iite: 🕖 U                                                                                                    |                                                                                                    | My Eurod Destfelie                                                                                                    |                                      |  |  |
| stablished: 0                                                                                                    |                                                                                                    | My Fund Portiolio                                                                                                    |                                      |  |  |
| und Summary Memorandum                                                                                                    |                                                                                                    | View a listing of all funds                                                                                                    | s you have authority view.           |  |  |
| Fund Balances                                                                                                    |                                                                                                    | can be accessed here.                                                                                                    |                                      |  |  |
| Eurod Durmana, This Eurod shall I                                                                                                    | · · · · · · · · · · · · · · · · · · ·                                                                                                    | Student Fund Finder                                                                                                    | Δ                                    |  |  |
| College of Business, University of                                                                                                    | Nebraska-Lincoln (the "Purpose").                                                                                                    | Constant of the second second se | I to<br>at support fund exitenie for |  |  |
| Paale Valuar                                                                                                    | -                                                                                                    | Search and review stude                                                                                                    | in support fund criteria to          |  |  |
|                                                                                                    |                                                                                                    | Company Dan entre                                                                                                    | Summary Reports                      |  |  |
| Anterna On an indiv<br>Accent (in My Fund<br>ast Exercise <b>1. Purpos</b>                                                                                                    | idual NUFFO fund record<br>l Portfolio area)<br>se Codes 3.                                                                                                    | View financial and donor<br>Student Award Criteria tab                                                                                                    | r information reports for a          |  |  |
| Aartei On an indiv<br>Aactani (in My Fund<br>aast Exi 1. Purpos<br>aast Gif 2. Fund S<br>aast Gif • Fund                                                                                                    | idual NUFFO fund record<br>I Portfolio area)<br>se Codes 3.<br>Summary Memorandum<br>ad Purpose section                                                                                                    | Summary Reports         View financial and donor         Student Award Criteria tab         • Name of Criteria         • Description         • Required (or I                                                                                                    | r information reports for a          |  |  |
| Market<br>Outsta<br>Recent (in My Fund<br>ast Eq<br>ast Giff 2. Fund S<br>ast Giff 2. Fund S<br>ast Giff 2. Fund S<br>ast Giff 7. Fund<br>nancial Details Notes Fi<br>Student Award Criteria (5<br>Search                                                                                                    | idual NUFFO fund record<br>Portfolio area)<br>se Codes 3.<br>Summary Memorandum<br>ad Purpose section<br>and Report Con 3. Student Award Criteria                                                                                                    | Summary Reports         View financial and donor         Student Award Criteria tab         • Name of Criteria       • Value         • Description       • Required (or I         Fund Authority       Donor Information                                                                                                    | r information reports for a          |  |  |
| Aarket On an indiv<br>Locant (in My Fund<br>ast Exp<br>ast Exp<br>ast Gift 2. Fund S<br>ast Gift 9. Fund<br>ancial Details Notes Fi<br>tudent Award Criteria (5<br>Search                                                                                                    | idual NUFFO fund record<br>I Portfolio area)<br>se Codes 3.<br>Summary Memorandum<br>ad Purpose section                                                                                                    | Summary Reports         View financial and donor         Student Award Criteria tab         • Name of Criteria         • Description         • Required (or I         Fund Authority         Donor Information         ist Clear all filters         Yolua                                                                                                    | r information reports for a          |  |  |
| Anne Anne Anne Anne Anne Anne Anne Anne                                                                                                    | idual NUFFO fund record<br>I Portfolio area)<br>se Codes 3.<br>Summary Memorandum<br>ad Purpose section<br>and Report Con 3. Student Award Criteria<br>) O Add O More*<br>Columns* Save list O Open<br>V Description                                                                                                    | Student Award Criteria tab<br>• Name of Criteria<br>• Description<br>• Value<br>• Required (or I<br>Fund Authority Donor Information<br>list Clear all filters<br>Value                                                                                                    | r information reports for a          |  |  |
| Arket On an indiv<br>Utstai On an indiv<br>(in My Fund<br>ast Exp. 1. Purpos<br>ast Gift 2. Fund S<br>ast Gift C. Fund<br>ast Gift C. Fund<br>ast Gift C. Fund<br>C. Fund<br>C | idual NUFFO fund record<br>Portfolio area)<br>se Codes 3.<br>Summary Memorandum<br>ad Purpose section<br>and Report Cor 3. Student Award Criteria<br>Add I More*<br>Columns* Save list @ Open<br>V Description V<br>Identifies the college a student m                                                                           | Summary Reports         View financial and donor         Student Award Criteria tab         • Name of Criteria       • Value         • Description       • Value         Fund Authority       Donor Information         list I Clear all filters       Ves         Value       Ves                                                                                                    | r information reports for a          |  |  |
| Aarket On an indiv<br>Vutstar On an indiv<br>(in My Fund<br>ast Exp. 1. Purpos<br>ast Gill 2. Fund S<br>ast Gill C. Fund<br>ast Gill C. Fund<br>ast Gill C. Fund<br>ast Gill C. Fund<br>C. Fund<br>C. Fund      | idual NUFFO fund record<br>I Portfolio area)<br>se Codes 3.<br>Summary Memorandum<br>ad Purpose section<br>and Report Cor 3. Student Award Criteria<br>Add I More*<br>Columns* Save list @ Open<br>V Description V<br>Identifies the college a student m<br>Minimum cumulative GPA a stude                                       | Summary Reports         View financial and donor         Student Award Criteria tab         • Name of Criteria       • Value         • Description       • Value         • Ind Authority       Donor Information         Fund Authority       Donor Information         Iist        Clear all filters         Value           UNL College of Business       Yes         3.00                                                                                                    | r information reports for a          |  |  |
| Aarket On an indiv<br>Aarket On an indiv<br>(in My Fund<br>ast Equal<br>ast Equal<br>ast Gin 2. Fund S<br>ast Gin 2. Fund S<br>ast Gin 4. Fund<br>andia Details Notes Fi<br>tudent Award Criteria (5<br>Search<br>Name<br>Academic College<br>GPA-Cumulative-Minimum<br>Major<br>Descumble                                                                                                    | idual NUFFO fund record<br>I Portfolio area)<br>se Codes 3.<br>Summary Memorandum<br>ad Purpose section<br>and Report Cor 3. Student Award Criteria<br>Add 2 More*<br>Columns* Save list 2 Open<br>Description 2<br>Identifies the college a student m<br>Minimum cumulative GPA a stude<br>Identifies the manor(s) the recipien | Summary Reports         View financial and donor         Student Award Criteria tab         • Name of Criteria         • Description         • Required (or I         Fund Authority         Donor Information         ist          Value         Value                                                                                                    | r information reports for a          |  |  |

# Reyword Search

| My Fund Portfolio                                        |               |               |                     |              |                |                  |               |           |                |       |
|----------------------------------------------------------|---------------|---------------|---------------------|--------------|----------------|------------------|---------------|-----------|----------------|-------|
| Results (1) V Filters I More •                           |               |               |                     |              |                |                  |               |           |                |       |
| Fund ID: Fund Name:                                      |               | Purpose Code: |                     | - Ke         | yword:         |                  | Jte:          | ~         | P<br>V tooku N | Decet |
| □ Show funds at my spending authority □ Show underutiliz | ed funds only | Show fund     | ds with donor repor | rting        |                |                  |               |           | I Apply w      | Reset |
| Fund ID Fund Name 🔺                                      | Spendable A   | Est Annual In | Book Value          | Market Value | Donor Receives | Last Expenditure | Spending Auth | Fund Type | Use Code       | Notes |

The My Fund Portfolio filter offers a keyword search. This new filter searches across multiple system fields and return values that match keywords input by a system user. Fields that will be searched include:

- Fund Name •
- Naming Opportunities
- Purpose Code

- **Purpose Code Comment**
- Searchable Criteria Values
- Tags

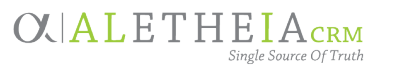

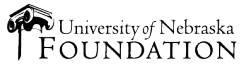

### **Rules of the Road**

When reviewing fund criteria to make student awards, there are a couple things to keep in mind:

- Award criteria defined by the donor cannot be ignored. If the donor has stated that a student must meet certain requirements, the student must meet everything defined in the Fund Summary Memo.
- There is a difference between **required** and **preferred** criteria. From time to time, a donor may note a "preference" that the student meet certain criteria. While every effort should be made to meet the donor's preference, if it cannot be met, that criteria can be removed from consideration. When reviewing fund criteria, you will see language that indicates if an award criterion is preferred. Additionally, as outlined later in this document, when looking at fund criteria on NUFFO, required versus preferred criteria will be noted. If the criteria are not listed as preferred, the award must be made to a student who meets that exact criteria.

# Navigation

Three main areas to Student Fund Finder (SFF) wizard:

- 1. Fund Criteria tab. Set parameters for the search. Alternately, leave this tab *blank* (select none) to generate a full list of *all* funds and criteria under your authority.
- 2. Output Fields tab. Define what information will be output. Best practice: select all.
- 3. Results tab. Preview a results list of funds; you may opt to export the results.

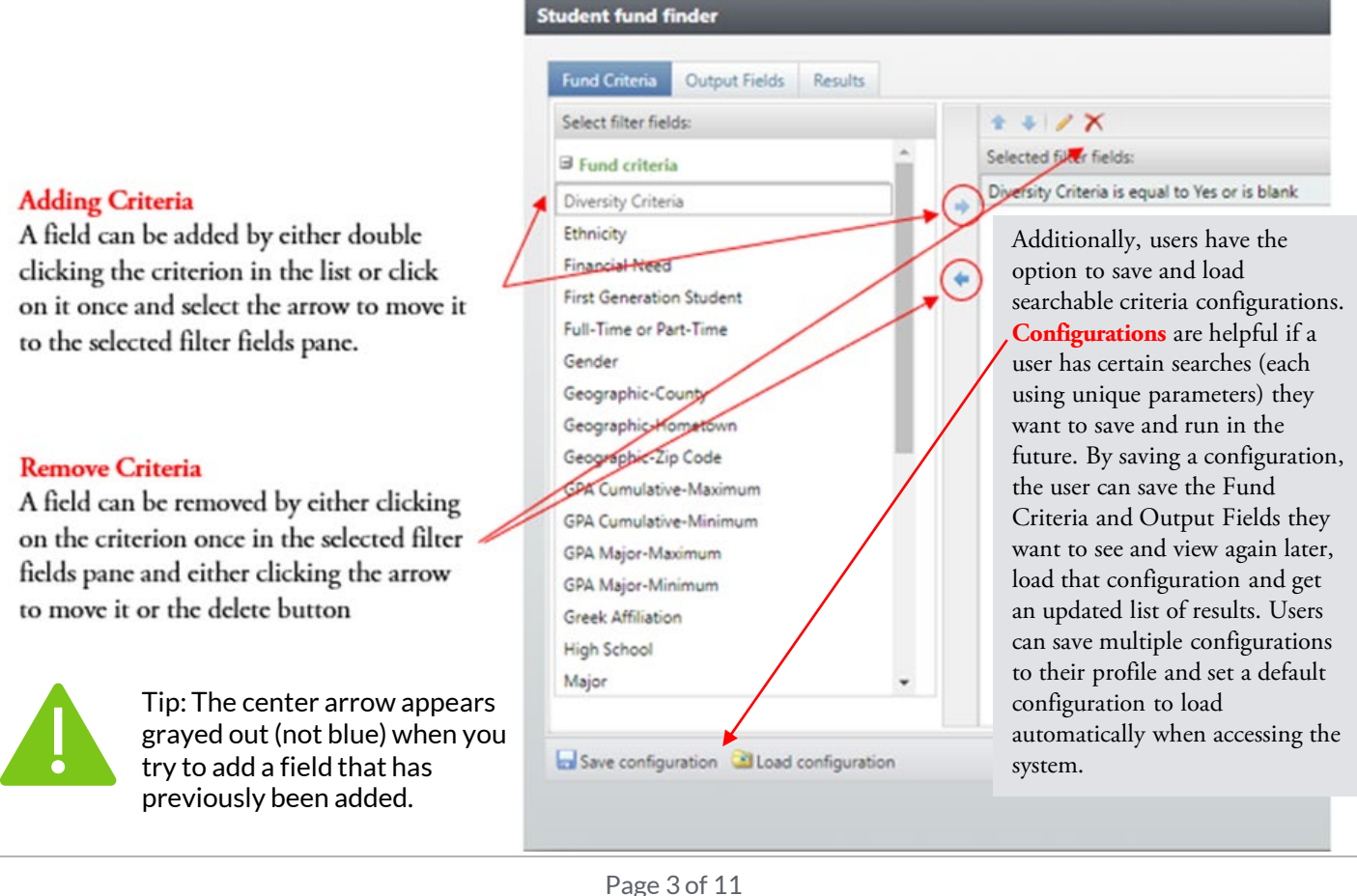

#### OLALETHEIACRM Single Source Of Truth

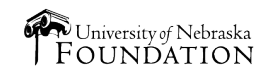

### **Boolean Operators**

Depending on the criteria added by the user, the operator values available will change based on the data type. For example, if the data type is number based, the *greater than*, *less than* and *between* operators will be available. For non-numerical-based data types, these operators won't be available.

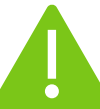

It is very important to note that when you type in key values or text to conduct a search, you must type them in precisely (as the search criteria are based on exact values and any misspelling will affect your results)

| Equal to<br>Results equal exact<br>value chosen or<br>entered;<br>Will primarily be used<br>for fields that contain<br>a drop-down list of<br>values;<br>Consider using a<br>"Contains" operator<br>for free text fieldsIf you type in<br>Benson, results<br>will display only<br>an exact match<br>to this one<br>keywordLess<br>than or equal to<br>will primarily be used<br>for riedts that contain<br>a drop-down list of<br>values;<br>Consider using a<br>"Contains" operator<br>for free text fieldsLess<br>Benson, results<br>will operator for free text fieldsNumeric result is less<br>than or<br>equal to<br>is perator<br>for free text fieldsIf you type in<br>Benson, results<br>will primarily be used<br>for number-based<br>criteria (GPA, award<br>amount, etc.)If you enter<br>100, results will<br>include all<br>numbers 101<br>and aboveNot<br>equal toResults exclude exact<br>value chosen or<br>entered; Will primarily<br>be used for fields that<br>constain a drop-down<br>list of values;<br>Consider using a<br>"Doe sont contain"<br>operator for free text<br>fieldsIf when<br>searching for<br>high schools,<br>you type on<br>separate lines<br>'Benson  RetweenNumeric value is<br>greater than the value entered;<br>Will primarily be used<br>for number-based<br>criteria (GPA, award<br>amount, etc.)If you type in 1<br>and 20, results will<br>include all high<br>schools for all<br>three citiesLess<br>thanNumeric result is less<br>than value entered;<br>Will primarily be used<br>for number-based<br>criteria (GPA, award<br>amount, etc.)If you type in 1<br>and 20, results will<br>include all high<br>schools for all<br>three citiesLess<br>thanNumeric result is less<br>than value entered;<br>Will primarily be used<br>for number-based<br>criteria (GPA, award<br>amount, etc.)                                                                                                    | Term                                                                           | Definition                                                                                                    | Example                                                                                                    | Term                           | Definition                                                                                                    | Example                                                                                                  |
|----------------------------------------------------------------------------------------------------|--------------------------------------------------------------------------------|----------------------------------------------------------------------------------------------------|----------------------------------------------------------------------------------------------------|--------------------------------|----------------------------------------------------------------------------------------------------|----------------------------------------------------------------------------------------------------|
| values;<br>Consider using a<br>"Contains" operator<br>for free text fieldsGreater<br>thanNumeric value is<br>greater than the value<br>greater than the value<br>entered; Will primarily be used<br>for number-based<br>everything<br>everything<br>ev | Equal to                                                                       | Number or text value;<br>Results equal <i>exact</i><br>value chosen or<br>entered;<br>Will primarily be used<br>for fields that contain<br>a drop-down list of                                        | If you type in<br>Benson, results<br>will display only<br>an exact match<br>to this one<br>keyword                                                                                                    | Less<br>than or<br>equal to    | Numeric result is less<br>than or equal to the<br>value entered;<br>Will primarily be used<br>for number-based<br>criteria (GPA, award<br>amount, etc.)                    | If you enter<br>100, results will<br>include all<br>numbers 100<br>and below                             |
| ConsiderWill primarily<br>be used for fields that<br>contain a drop-down<br>list of values;<br>Consider using a<br>"Does not contain"<br>operator for free text<br>fieldsWill primarily be used<br>for number-based<br>criteria (GPA, award<br>amount, etc.)If you enter<br>100, results will<br>include all<br>numbers 100<br>and aboveOne of<br>results includes all<br>values chosen or<br>entered; same as<br>Equal to, but with a list<br>of options; Will<br>rimarily be used for<br>selecting multiple<br>values for fields that<br>contain a drop-down<br>list of valuesIf, when<br>searching for<br>high schools,<br>you type on<br>separate lines<br>'Benson  BetweenNumeric value is<br>between the minimum<br>and maximum value<br>entered; award<br>amount, etc.)If you type in 1<br>and 10, results<br>will include 2-9Less<br>thanNumeric result is less<br>than value entered;<br>Will primarily be used<br>for number-based<br>criteria (GPA, award<br>amount, etc.)Not<br>will primarily be used<br>for number-based<br>criteria (GPA, award<br>amount, etc.)If you type in 1<br>and 10, results<br>will include all<br>number s99<br>and belowLess<br>than value entered;<br>Will primarily be used<br>for number-based<br>criteria (GPA, award<br>amount, etc.)Not<br>mother based<br>criteria (GPA, award<br>and belowIf you type in 1<br>and all values<br>high schools<br>search if you<br>the value entered;<br>Will primarily be used<br>for number-based<br>criteria (GPA, award<br>and all values<br>high school<br>search if you<br>there citiesNot<br>mother based<br>                                                                                                    | Not<br>equal to                                                                | Values;<br>Consider using a<br>"Contains" operator<br>for free text fields<br>Results exclude <i>exact</i> If you type in<br>value chosen or Benson, results                                          |                                                                                                    | Greater<br>than                | Numeric value is<br>greater than the value<br>entered;<br>Will primarily be used<br>for number-based<br>criteria (GPA award                                                | If you enter<br>100, results will<br>include all<br>numbers 101<br>and above                             |
| One of<br>values chosen or<br>entered; same as<br>Equal to, but with a list<br>of options; Will<br>primarily be used for<br>selecting multiple<br>values for fields that<br>contain a drop-down<br>list of valuesIf, when<br>searching for<br>high schools,<br>you type on<br>separate lines<br>'Benson  <br>Millard  <br>Papillion' the<br>results will<br>include all high<br>schools for all<br>three citiesBetweenNumeric value is<br>between the minimum<br>and maximum value<br>entered;<br>Will primarily be used<br>for number-based<br>criteria (GPA, award<br>amount, etc.)If you type in 1<br>and 10, results<br>will include 2-9Less<br>thanNumeric result is less<br>than value entered;<br>Will primarily be used<br>for number-based<br>criteria (GPA, award<br>amount, etc.)Not<br>If you type in 1<br>and 10, results<br>will primarily be used<br>for number-based<br>criteria (GPA, award<br>amount, etc.)If you type in 1<br>and 10, results<br>will include all<br>number s99<br>and belowContainsNesults contain the<br>value chosen or<br>entered;<br>Will primarily be usedIf you type in 1<br>                                                                                                    | -                                                                              | entered; Will primarily<br>be used for fields that<br>contain a drop-down<br>list of values;<br>Consider using a<br>"Does not contain"<br>operator for free text<br>fields                            | will include<br>everything<br>except exact<br>match for<br>Benson                                                                                                    | Greater<br>than or<br>equal to | amount, etc.)<br>Numeric value is<br>greater than or equal<br>to the value entered;<br>Will primarily be used<br>for number-based<br>criteria (GPA, award<br>amount, etc.) | If you enter<br>100, results will<br>include all<br>numbers 100<br>and above                             |
| contain a drop-down<br>list of valuesresults will<br>include all high<br>schools for all<br>three citiesNot<br>betweenWill primarily be used<br>for number-based<br>criteria (GPA, award<br>amount, etc.)If you type in 1<br>and 10, results<br>will include all<br>number values<br>lower than 1<br>and all values<br>higher than 10Less<br>thanNumeric result is less<br>than value entered;<br>Will primarily be used<br>for number-based<br>criteria (GPA, award<br>amount, etc.)Not<br>include all high<br>schools for all<br>three citiesWill primarily be used<br>include all<br>numbers 99<br>and belowResults contain the<br>value chosen or<br>entered;<br>Will primarily be usedIf you type in 1<br>and 10, results<br>will include all<br>numbers 99<br>and belowContainsResults contain the<br>value chosen or<br>entered;<br>Will primarily be usedIn a high school<br>search, if you<br>type in Millard,<br>results will                                                                                                    | One of                                                                         | Results includes all<br>values chosen or<br>entered; same as<br>Equal to, but with a list<br>of options; Will<br>primarily be used for<br>selecting multiple<br>values for fields that                | ts includes all<br>cchosen or<br>ed; same as<br>to, but with a list<br>ions; Will<br>separate lines<br>rily be used for<br>ing multiple<br>for fields that<br>If, when<br>searching for<br>high schools,<br>you type on<br>Separate lines<br>'Benson  <br>Millard  <br>Papillion' the |                                | Numeric value is<br>between the minimum<br>and maximum value<br>entered;<br>Will primarily be used<br>for number-based<br>criteria (GPA, award<br>amount, etc.)            | If you type in 1<br>and 10, results<br>will include 2-9                                                  |
| Less       Numeric result is less       If you enter       lower than 1         than       than value entered;       100, results will       and all values         Will primarily be used       include all       numbers 99       Results contain the       In a high school         criteria (GPA, award       and below       entered;       type in Millard,       type in Millard,         Will primarily be used       will primarily be used       mumbers 99       results will       results will                                                                                                    |                                                                                | contain a drop-down<br>list of values<br>contain a drop-down<br>list of values<br>contain a drop-down<br>list of values<br>contain a drop-down<br>include all high<br>schools for all<br>three cities |                                                                                                    | Not<br>between                 | Will primarily be used<br>for number-based<br>criteria (GPA, award<br>amount, etc.)                                                                                        | If you type in 1<br>and 10, results<br>will include all<br>number values                                 |
| for number-based<br>criteria (GPA, award<br>amount, etc.)numbers 99<br>and belowContains<br>value chosen or<br>entered;In a high school<br>search, if you<br>type in Millard,<br>results will                                                                                                    | Less<br>than                                                                   | Numeric result is less If you enter<br>than value entered; 100, results will<br>Will primarily be used include all                                                                                    |                                                                                                    |                                |                                                                                                    | lower than 1<br>and all values<br>higher than 10                                                         |
| for free text fields. include all the                                                                                                    | for number-based numbers 99<br>criteria (GPA, award and below<br>amount, etc.) |                                                                                                    | numbers 99<br>and below                                                                                                    | Contains                       | Results contain the<br>value chosen or<br>entered;<br>Will primarily be used<br>for free text fields.                                                                      | In a high school<br>search, if you<br>type in <i>Millard</i> ,<br>results will<br>include <i>all</i> the |

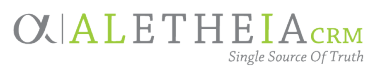

Page 4 of 11

Confidential and Proprietary © University of Nebraska Foundation

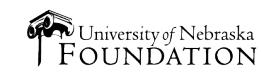

# **Fund Criteria**

The following list identifies and defines the current codes that may be assigned to a student support fund:

| Searchable<br>Criteria Code | Definition                                                                                     | Recommended<br>Boolean<br>Operator(s)                             |                                                                 | Searchable<br>Criteria Code                  | Definition                                                                                 | Recommended<br>Boolean<br>Operator(s)                |
|-----------------------------|------------------------------------------------------------------------------------------------|-------------------------------------------------------------------|-----------------------------------------------------------------|----------------------------------------------|--------------------------------------------------------------------------------------------|------------------------------------------------------|
| Academic<br>Ability         | Recipient must<br>display academic<br>ability to receive<br>the award                          | This is a<br>Yes/No field,<br>no Boolean<br>operators<br>required |                                                                 | Award<br>Amount-<br>Maximum                  | Maximum<br>amount the<br>award must be, as<br>defined in the<br>fund governing             | Less than or<br>equal to                             |
| College                     | college a student<br>must be enrolled<br>in to receive the<br>award                            | of                                                                |                                                                 | Award<br>Amount-<br>Minimum                  | Minimum amount<br>the award must<br>be, as defined in<br>the fund                          | Greater than<br>or equal to                          |
| Academic<br>Involvement     | Identifies the<br>academic<br>program(s) the                                                   | Equal to; one<br>of                                               |                                                                 | Class Rank                                   | governing<br>document<br>Identifies any                                                    | Contains                                             |
| ACT Score-                  | part of to receive<br>the award<br>Minimum ACT                                                 | Greater than                                                      |                                                                 |                                              | student must<br>have to be eligible<br>for the award                                       |                                                      |
| Minimum                     | score a student<br>can have to<br>receive the award                                            | Club<br>Involvement                                               | Identifies club(s)<br>the student needs<br>to be involved in    | Equal to; one<br>of                          |                                                                                            |                                                      |
| Age-Maximum                 | Maximum age of<br>a student to be                                                              |                                                                   | College                                                         | to receive the<br>award                      | Contains                                                                                   |                                                      |
|                             | eligible to receive the award                                                                  |                                                                   |                                                                 | Course-                                      | college course(s)                                                                          | Contains                                             |
| Age-Minimum                 | Minimum age of a<br>student to be<br>eligible to receive<br>the award                          | Greater than<br>or equal to                                       |                                                                 | Current<br>Enrollment                        | the student must<br>be currently<br>enrolled in to<br>receive the award                    |                                                      |
| Athletics<br>Involvement    | Identifies the<br>athletics team a<br>recipient must be<br>involved in to<br>receive the award | Equal to; one<br>of                                               |                                                                 | College<br>Course-<br>Previous<br>Enrollment | Identifies the<br>college course(s)<br>the student must<br>be previously<br>enrolled in to | Contains                                             |
| Award<br>Amount-Exact       | Exact amount the<br>award must be as                                                           | Any numeric operator,                                             |                                                                 | Community                                    | receive the award<br>Student must                                                          | This is a                                            |
|                             | defined in the<br>fund governing<br>document                                                   | depending<br>on what the<br>user is<br>looking for                | operator,<br>depending<br>on what the<br>user is<br>looking for |                                              | demonstrate<br>community<br>involvement<br>and/or                                          | Yes/No field,<br>no Boolean<br>operators<br>required |
|                             |                                                                                                |                                                                   |                                                                 |                                              | volunteerism to<br>be eligible                                                             |                                                      |

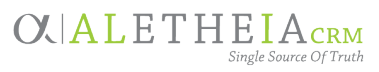

**C A L E T H E I A** 

NUFFO

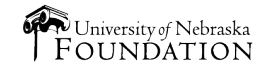

### OXIALETHEIA<sub>CRM</sub> +NUFFO

# Fund Criteria – *continued*

| Searchable<br>Criteria Code             | Definition                                                                              | Recommended<br>Boolean<br>Operator(s)                                                                                                    | Searchable<br>Criteria Code    | Definition                                                                              | Recommended<br>Boolean<br>Operator(s) |
|-----------------------------------------|-----------------------------------------------------------------------------------------|----------------------------------------------------------------------------------------------------|--------------------------------|-----------------------------------------------------------------------------------------|---------------------------------------|
| Credit Hours-<br>Cumulative-<br>Maximum | Maximum<br>cumulative credit<br>hours a student<br>can have to                          | Less than or equal to                                                                                                    | Gender                         | Identifies what<br>gender a student<br>must be to<br>receive the award                  | Equal to; one<br>of                   |
| Credit Hours-<br>Cumulative-<br>Minimum | receive the award<br>Minimum<br>cumulative credit<br>hours a student<br>can have to     | Greater than<br>or equal to                                                                                                    | Geographic-<br>County          | Identifies the<br>county(-ies) the<br>recipient must be<br>from to receive<br>the award | Equal to; one<br>of                   |
| Demonstrated<br>Leadership              | receive the award<br>Student must<br>demonstrate<br>leadership to<br>receive the award  | This is a<br>Yes/No field,<br>no Boolean<br>operators<br>required<br>This is a<br>Yes/No field,<br>no Boolean<br>operators<br>required<br>Equal to; one<br>of<br>This is a<br>Yes/No field,<br>no Boolean<br>operators<br>required<br>This is a<br>Yes/No field,<br>no Boolean<br>operators<br>required<br>This is a | Geographic-<br>Hometown        | Identifies the<br>hometown(s) the<br>recipient must be<br>from to receive<br>the award  | Contains                              |
| Diversity<br>Encouraged                 | Awards<br>encouraged for<br>students of<br>diverse                                      |                                                                                                    | Geographic-<br>State           | Identifies the<br>state(s) the<br>recipient must be<br>from to receive<br>the award     | Equal to; one<br>of                   |
| Ethnic Origin                           | backgrounds<br>Ethnic origin or<br>nationality a<br>student must<br>have to be eligible |                                                                                                    | Geographic-<br>Zip Code(s)     | Identifies the zip<br>code(s) the<br>recipient must be<br>from to receive<br>the award  | Contains                              |
| Financial Need                          | to receive the<br>award<br>Student must<br>demonstrate<br>financial need to             |                                                                                                    | GPA-<br>Cumulative-<br>Minimum | Minimum<br>cumulative GPA a<br>student can have<br>to receive the<br>award              | Greater than<br>or equal to           |
| First                                   | receive award<br>Student must be                                                        |                                                                                                    | GPA-Major-<br>Minimum          | Minimum major<br>GPA a student can<br>have to receive                                   | Greater than<br>or equal to           |
| Generation<br>Student                   | first-generation of<br>his/her family to<br>receive the award                           | Yes/No field,<br>no Boolean<br>operators<br>required                                                                                                    | Grade Level                    | Grade level a<br>student must<br>have to be eligible                                    | Equal to; one<br>of                   |
| Full-Time or<br>Part-Time               | Identifies if a student must be a                                                       | Equal to; one of                                                                                                    | Grook                          | to receive the<br>award                                                                 | Equal to: and                         |
|                                         | time student to<br>receive the award                                                    |                                                                                                    | Affiliation                    | chapter recipient<br>must be<br>associated with to<br>receive the award                 | of                                    |

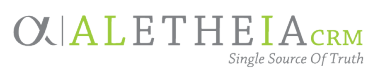

Confidential and Proprietary © University of Nebraska Foundation

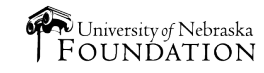

### Fund Criteria - continued

| Searchable              | Definition                                                                                                  | Recommended<br>Boolean                                |                    | Searchable                                                         | Definition                                                                                            | Recommended<br>Boolean                                |
|-------------------------|----------------------------------------------------------------------------------------------------|-------------------------------------------------------|--------------------|--------------------------------------------------------------------|----------------------------------------------------------------------------------------------------|-------------------------------------------------------|
| Criteria Code           |                                                                                                    | Operator(s)                                           |                    | Criteria Code                                                      |                                                                                                    | Operator(s)                                           |
| High School             | Identifies the high<br>school(s) the<br>recipient must be<br>from to receive                                | Contains                                              |                    | Number of<br>Awards-Exact                                          | Exact number of<br>awards that must<br>be made from the<br>fund annually<br>Maximum                   | Equal to                                              |
| Honorary<br>Involvement | Identifies<br>honorary<br>organization(s)<br>the student needs                                              | Equal to; one<br>of                                   | Awards-<br>Maximum |                                                                    | number of awards<br>that can be made<br>from the fund<br>annually                                     | equal to                                              |
| Interest Area           | to be involved in<br>to receive the<br>award<br>Area of interest a                                          | Contains                                              |                    | Number of<br>Awards-<br>Minimum                                    | Minimum number<br>of awards that<br>can be made from<br>the fund annually                             | Greater than<br>or equal to                           |
| Interest Area           | student must<br>have to be eligible<br>to receive the<br>award                                              | contains                                              |                    | Organizational<br>Involvement                                      | Identifies<br>educational<br>organization(s)<br>the student needs                                     | Equal to; one<br>of                                   |
| Major                   | Identifies the<br>major(s) the<br>recipient must                                                            | Equal to; one<br>of                                   |                    |                                                                    | to be involved in<br>to receive the<br>award                                                          |                                                       |
|                         | have to receive<br>the award                                                                                |                                                       |                    | Other Aid<br>Received                                              | Identifies if the<br>fund can be                                                                      | This is a<br>Yes/No field,                            |
| Military<br>Service     | Student must<br>have active or<br>former military<br>service to receive                                     | This is a<br>Yes/No field,<br>no Boolean<br>operators |                    | awarded to<br>students who<br>have received<br>other financial aid | no Boolean<br>operators<br>required                                                                   |                                                       |
| Minor                   | the award<br>Identifies the<br>minor(s) the<br>recipient must<br>have to receive                            | required<br>Equal to; one<br>of                       |                    | Other Criteria                                                     | Specific criteria<br>that must be met<br>for awarding, not<br>defined in existing<br>coding structure | Contains                                              |
| Music<br>Involvement    | the award<br>Identifies the<br>music group(s)<br>the student must<br>be involved in to<br>receive the award | Equal to; one<br>of                                   |                    | Religion                                                           | Identifies the<br>religion(s) a<br>student must<br>associate with to<br>receive the<br>award.         | Equal to; one<br>of                                   |
|                         |                                                                                                    |                                                       |                    | Renewable                                                          | Fund can be<br>renewed and re-<br>awarded to a<br>previous recipient                                  | This is a<br>Yes/No field,<br>no Boolean<br>operators |

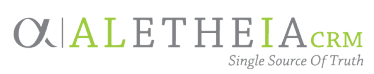

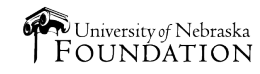

required

| Searchable<br>Criteria Code          | Definition                                                                                                 | Recommended<br>Boolean<br>Operator(s)                             |
|--------------------------------------|----------------------------------------------------------------------------------------------------|-------------------------------------------------------------------|
| ROTC<br>Involvement                  | Identifies the<br>ROTC<br>involvement the<br>recipient must<br>have to receive<br>the award                | This is a<br>Yes/No field,<br>no Boolean<br>operators<br>required |
| SAT Score-<br>Minimum                | Minimum SAT<br>score a student<br>can have to<br>receive the award                                         | Greater than<br>or equal to                                       |
| STEM                                 | Indicates the<br>award should be<br>given to a student<br>pursuing a degree<br>in a STEM field             | This is a<br>Yes/No field,<br>no Boolean<br>operators<br>required |
| Student<br>Government<br>Involvement | Identifies the<br>student<br>government<br>involvement the<br>student must<br>have to receive<br>the award | Equal to; one<br>of                                               |
| Undergraduat<br>e or Graduate        | Identifies if a<br>student must be<br>an undergraduate<br>or graduate<br>student to receive<br>the award   | Equal to; one<br>of                                               |

### Fund Criteria - continued

Should you include or exclude blanks?

- By default, the system will always be marked to include blanks.
- When the Exclude blanks box is checked, the only funds that will be returned are those that have the selected criteria coded on them. For example, if the user sets the Geographic-State criterion equal to Nebraska and checks the Exclude blanks box, the only funds that would be returned are those that have that exact criterion coded on them.
- When the Exclude blanks box is not checked (thus indicating that blank values should be included) any funds that have the selected value coded on them or have nothing coded to that criterion will be returned. Using the same example from above, if the user sets the Geographic-State criterion equal to Nebraska and unchecks the Exclude blanks box, any fund that has Nebraska coded to it or has no Geographic-State value coded to the fund will be returned.

Understanding whether to include or exclude blanks will help broaden or limit the results from a search.

#### A recommended best practice is to leave the **Exclude blanks** box unchecked.

By doing so, the user is saying they want to see all funds that meet the selected criteria or are silent on the criteria. Using the Geographic-State equal to Nebraska example above, many funds may not list a state criterion, therefore that criterion is not coded to the fund. When the Exclude blanks checkbox is left unchecked, your results will return funds that name Nebraska as the state in the governing document or name no state in the governing document. By checking the exclude blanks checkbox, the only funds that will be returned are those that have the Geographic-State equal to Nebraska coded on them.

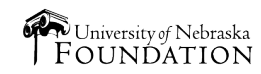

### **Common Criteria Searches**

Students who live in a certain state (i.e., NE)

| Geographic-State |                    |
|------------------|--------------------|
| Equal to         | ▼ □ Exclude blanks |
| Nebraska         | *                  |

Note that by not checking *Exclude Blanks* in this example, the results will also return funds that are silent on the Geographic-State criteria. If the donor has not specified any state criteria, that fund is eligible to be awarded to Nebraska students.

### Students who have specific GPA

| GPA-Cumulative-Minimum   | n                 |
|--------------------------|-------------------|
| Greater than or equal to | ✓ □ Exclude blank |
|                          | 3.                |

Note that by not checking *Exclude Blanks* in this example, the results will also return funds that are silent on the GPA-Cumulative-Minimum criteria. If the donor has not specified any minimum cumulative GPA criterion, that fund is eligible to be awarded to students with any GPA, including those over 3.25 as defined by the search. Students who graduated from a NE high school

| High School |   |                  |
|-------------|---|------------------|
| Contains    | ~ | Z Exclude blanks |
| Nebraska    |   |                  |

Note that by checking the *Exclude Blanks* in this example, the results will only return funds that contain Nebraska in the Geographic-State criteria. If the donor has not specified any high school criteria, the blank criteria field will remove it from this search result.

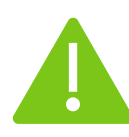

Values (criteria) in the results list marked with an **asterisk (\*)** indicate that the criterion is **required**, and the recipient must meet this criterion to receive the award.

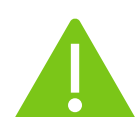

Exporting results is discouraged because donors can amend fund criteria (which are therefore subject to change.) Funds awarded incorrectly may require repayment to correct the awarding error. If results are exported, users are encouraged to refresh their lists often.

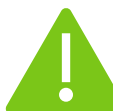

Save (and later reload) configurations to easily perform common searches.

View the <u>NUFFO e-learning module's</u> **Student Fund Finder** lesson for videos, guides and additional support resources.

The e-learning module is available in the **NUFFO Training and Reference** section on the Ali Community website: <u>https://alicommunity.nufoundation.org/</u>

OX ALETHEIACRM Single Source Of Truth Page 9 of 11

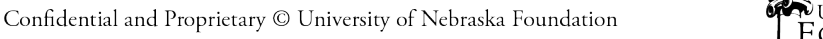

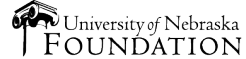

|                                                              | Output Fields tab: Fund Information                                                                                                    |
|--------------------------------------------------------------|----------------------------------------------------------------------------------------------------|
| Add this fund<br>information<br>column as an<br>output field | if you wish to view this related information as a column<br>on the exportable results list.<br>Best practice<br>is to                                                                                                    |
| Book Value                                                   | Original value of the gift(s) and additional gifts or deposits invested to ensure                                                                                                    |
| Campus-<br>College-<br>Department                            | The area of campus the fund supports no fund criteria are missed when awarding.                                                                                                    |
| Estimated<br>Annual Income                                   | If the fund is permanently endowed or quasi-endowed, the amount of income estimated to be earned in a year's time                                                                                                    |
| Fund ID                                                      | Unique eight-digit fund identification number maintained by UNF<br>Note that this is different from a campus WBS account number                                                                                                    |
| Fund Type                                                    | The three fund types include:<br>1. Permanently endowed funds<br>2. Quasi-endowed funds<br>3. Expendable funds<br>To learn more, <u>watch this three-minute video</u> or<br>visit the <u>SHOW ME THE MONEY</u> lesson in the NUFFO e-learning module.                                                                                                    |
| Market Value                                                 | The current value of the fund's investment (computed monthly)                                                                                                    |
| Name                                                         | The name of the fund                                                                                                    |
| Spendable<br>Balance                                         | Spendable cash, updated with every transaction<br>Exception: For scholarships and fellowships this is the amount able to be awarded next<br>academic year; the value is updated once annually and is static from March 1 forward                                                                                                    |
| Underutilized                                                | <ul> <li>A result of True means the fund is underutilized</li> <li>A result of False means the fund is not underutilized</li> <li>For a fund to be considered underutilized it must be one of the following: <ul> <li>A permanent endowed or quasi-endowed fund in which the spendable balance is at least two times greater than the estimated annual income</li> <li>An expendable fund in which the fund has had no expense or transfer activity in the past 24 months</li> </ul> </li> </ul> |

Tip: The system defaults to adding **Fund ID** and **Fund Name** to your results list and displaying those columns first. We recommend leaving those columns and then adding all remaining options.

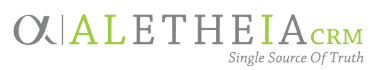

### **Results tab**

The following graphic displays key functions to be aware of on the **Results** tab:

| lesults (5241 reco   | rds found)                                            | Export to CSV                     |
|----------------------|-------------------------------------------------------|-----------------------------------|
| Fund ID              | Name                                                  |                                   |
| 1150450              | "DOC" Bill Nelson Me                                  |                                   |
| 1022720              | A. B. Minor Educationa                                |                                   |
| 01023970             | A. E. Ingersoll & Paulin                              |                                   |
| 01031980             | A. W. & Edith H. Epp S                                |                                   |
| 01037980             | A.C. Nielsen Company                                  |                                   |
| 01149630             | Aaron J. Oberg Siouxla                                |                                   |
| 01017960             | AAUW Omaha Branch                                     |                                   |
| 01017640             | Abbie and Elmer Gud                                   |                                   |
| 01142740             | Abby Uecker Scholars                                  |                                   |
| 01109410             | ABC News/UNL Camp                                     |                                   |
| 01125290             | ACI Worldwide IT Inno                                 |                                   |
| 01088840             | ACI Worldwide Scholar                                 |                                   |
| 01061350             | ACM Academic Schola                                   |                                   |
| 01102210             | ACS-Hach Excellence C                                 |                                   |
| 1056260              | Actuarial Science Scho                                |                                   |
| 01147710             | Ada Dickinson Dority S                                |                                   |
| 14 4 Page            | 1 of 105 🕨 🕅                                          | Displaying records 1 - 50 of 5241 |
| n asterisk (*) after | r a fund value denotes that the criteria is required. |                                   |

- 1. Count of funds The number of funds that meet the criteria defined by the user
- 2. Export to CSV Allows the user to download the list of results as a CSV file (spreadsheet)
- **3. Refresh** When using the tool, if a user adds or removes criteria or output fields, this button will refresh the data
- 4. Navigating to additional funds The results page only shows 50 records at a time, to navigate between pages, the user can move backwards and forwards using the navigation arrows

When reviewing funds displayed on the **Results** tab, be aware of two things:

- Users will likely encounter several blank fields (or columns). This is to be expected. Typically, most funds will only have a handful of criteria that are coded on them. Blank fields indicate that the donor agreement is silent to the selected criterion.
- As mentioned previously, some criteria may be *required* while others are *preferred*. Values in the results marked with an asterisk (\*) indicate that the criterion is required, and the recipient must meet this criterion to receive the award.

OLALETHEIACRM Single Source Of Truth

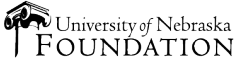